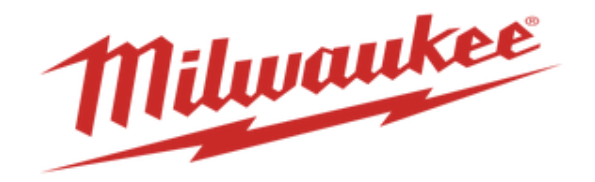

## How to Manage Order Forecasts & Commitments in Supplier Portal

You can use the supplier portal to view forecasts. All forecasts are non-binding, and are only meant to give you a preview of what our planning looks like.

There are no actions required on managing forecasts and commits; this is an optional process for our suppliers.

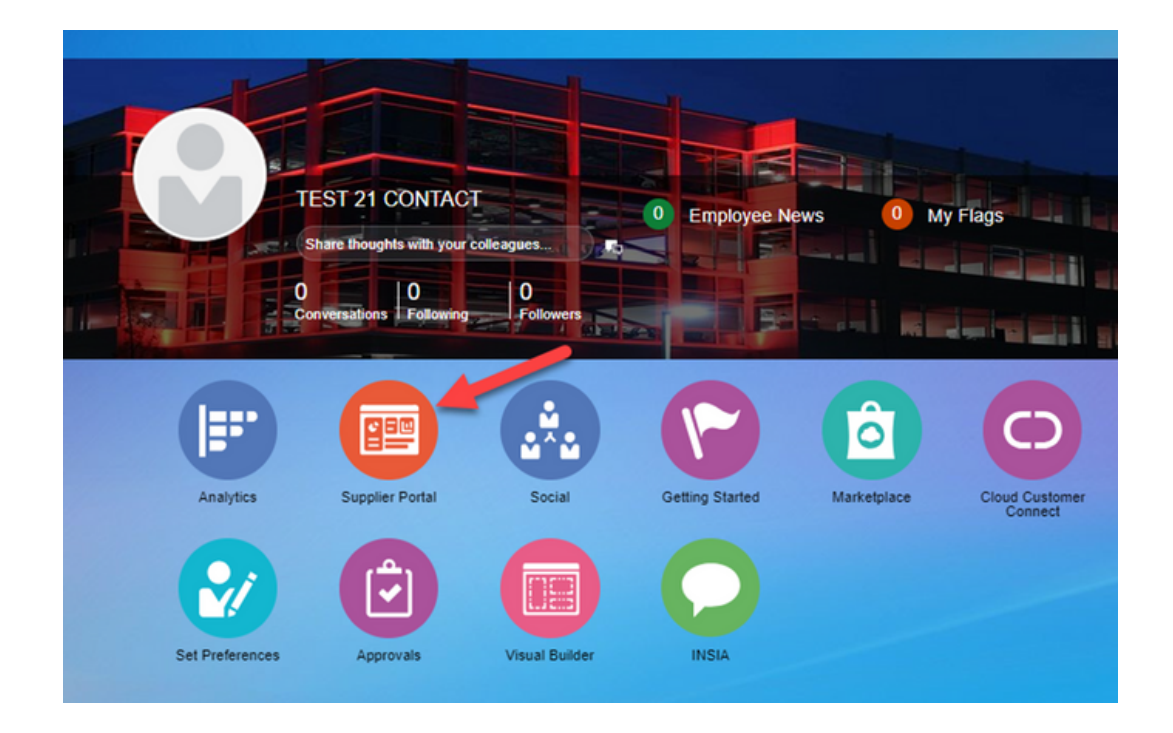

1. Log into the supplier portal and on the homepage select supplier portal

2. Go to manage order forecasts and commits.

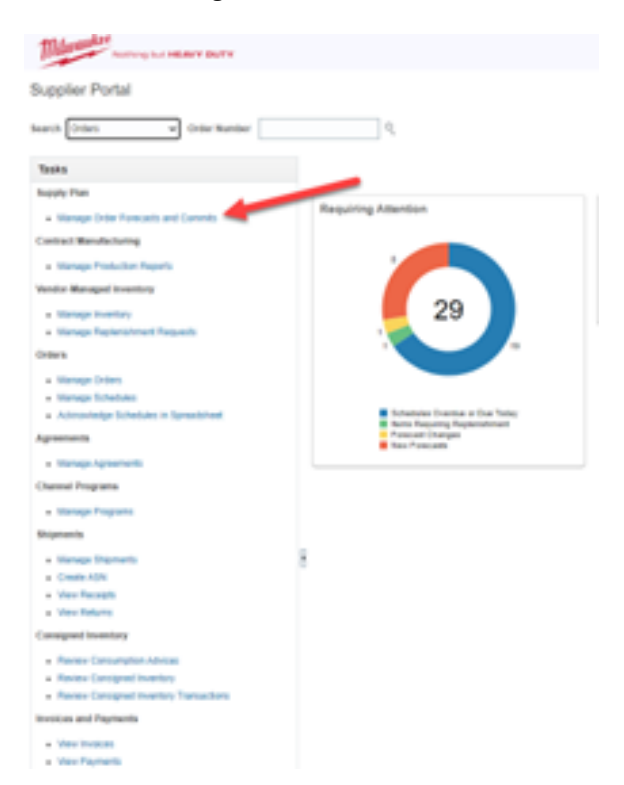

3. When on the "Manage Order Forecasts and Commits" screen you can search by the ship to, item number, supplier name or a combination of all of them. For all current plans you can simply leave everything blank and click search.

| Manage Order F   | orecasts and Commits ③  |                          |           |                    |               |       |                            |                                   | Ogne                                            |
|------------------|-------------------------|--------------------------|-----------|--------------------|---------------|-------|----------------------------|-----------------------------------|-------------------------------------------------|
| 4 Search         |                         |                          |           |                    |               |       | Advanced Man               | age Watchint Soved Sea            | rch Application Default +                       |
| Supplier         | ٠                       | item Description         |           |                    |               |       |                            |                                   |                                                 |
| Supplier Site    | ٠                       | Supplier Rem             |           |                    |               |       |                            |                                   |                                                 |
| Ship Te          | ٩,                      | Collaboration Plan       |           | •                  |               |       |                            | N                                 |                                                 |
| hen              | •                       | * Current Planning Cycle | Yes w     |                    |               |       |                            |                                   |                                                 |
| Search Results   | +                       |                          |           |                    |               |       |                            |                                   | Search Reset Save                               |
| Actors • View •, | / 戸日上上の 味噌              | ð                        |           |                    |               |       |                            |                                   |                                                 |
| Status Collabo   | ration Plan 🗠 🗢 Ship To | Supplier Site            | ▲▼ ken ▲▼ | 7 Item Description | Supplier Item | UOM G | vecast Com<br>uantity Quan | mit Forecast f<br>Ry Change Count | forecast Commit Commit E<br>Mismatch Count Date |
| Columns Hidden 1 | 2                       |                          |           |                    |               |       |                            |                                   |                                                 |

4. After you find the item that you'd like to see forecasts for you can click that item to get additional details.

| ▶ Search                                          |                       |                                     |                   | Agvanced             | Manage Watchlist Saved Search Application Default v                              |
|---------------------------------------------------|-----------------------|-------------------------------------|-------------------|----------------------|----------------------------------------------------------------------------------|
| Search Results                                    |                       |                                     |                   |                      |                                                                                  |
| Actions • View • 🖉 🗊 🗈 土 七 🕫 🗐                    |                       |                                     |                   |                      |                                                                                  |
| Status Collaboration Plan ▲♥ Ship To              | Supplier Site ▲マ Item | ▲▼ Item Description                 | Supplier Item UOM | Forecast<br>Quantity | Commit Forecast Forecast Commit Due<br>Quantity Change Count Mismatch Count Date |
| 30 Global SCC Plan (Buy) 2092 3PL Parts & Service | RIDGELAND 05740208    | M5-0.8 × 90mm ISO 4762 Hex Drive CI | MM00211244 Each   | 223                  | 0 0                                                                              |

## 5. The additional view will allow you to see week by week.

| Edit Order Forec       | ast D                    | Details                  | 0                                |                        |                          |                   |         |       |       |        |         |         |       |        |                   |                                |                                      |                      |      |       |       |        |      |         |         |        |                        |                                             |                                 |       |         | Save | Save  | and Close | a <u>C</u> anc | ael  |
|------------------------|--------------------------|--------------------------|----------------------------------|------------------------|--------------------------|-------------------|---------|-------|-------|--------|---------|---------|-------|--------|-------------------|--------------------------------|--------------------------------------|----------------------|------|-------|-------|--------|------|---------|---------|--------|------------------------|---------------------------------------------|---------------------------------|-------|---------|------|-------|-----------|----------------|------|
|                        | Collabo<br>Si            | Supplier S<br>Ship       | lan 30 (<br>ler<br>ite<br>To 209 | Global Si<br>12 3PL Pa | CC Plan (i<br>arts & Sen | Buy)<br>vice (209 | (2)     |       |       |        |         |         |       | Supp   | lier On I<br>On I | Supplier<br>Hand Qu<br>Hand Qu | Item (<br>Item I<br>antity<br>antity | 15740208<br>MM002112 | 144  |       |       |        |      |         |         |        | Iter<br>Comm<br>C<br>P | m Categ<br>iit Due D<br>ommit D<br>ublish D | ory<br>late<br>late<br>late 3/5 | 24    |         |      |       |           |                |      |
| Order Forecast De r    | ctions<br>equire<br>4/1/ | s are r<br>ed as<br>2024 | of                               | < 8                    |                          |                   |         |       |       |        |         |         |       |        |                   |                                | UUM I                                | ach                  |      |       |       |        |      |         |         |        |                        |                                             |                                 |       |         |      |       |           |                |      |
|                        | 1/1/24                   | 1824                     | 11524                            | 12224                  | 1/29/24                  | 2524              | 2/12/24 | 21924 | 22624 | 314/24 | 3/11/24 | 3/18/24 | 32524 | 4/1/24 | 4824              | 41524                          | 42224                                | 42924                | 5624 | 51324 | 52024 | 527/24 | 6324 | 6/10/24 | 6/17/24 | ธวันวง | 7124                   | 7824                                        | 7/15/24                         | 72224 | 7/29/24 | 8524 | 81224 | 81924     | 8/26/24        | 9/20 |
| Previous Forecast      | 1                        |                          |                                  |                        |                          | 1                 |         |       | 1     |        |         | 1       |       |        | 1                 |                                |                                      | 1                    |      |       | 1     |        |      | 1       |         |        | 1                      |                                             | 1                               |       |         |      |       |           |                |      |
| Previous Commit        |                          |                          |                                  |                        |                          |                   |         |       |       |        |         |         |       |        |                   |                                |                                      |                      |      |       |       |        |      |         |         |        |                        |                                             |                                 |       |         |      |       |           |                |      |
| Current Forecast       | 0                        |                          |                                  |                        |                          | 0                 |         |       | 0     | 202    |         | 0       |       | 1      | 0                 |                                | 1                                    | 0                    |      | 1     | 0     |        | 1    | 0       |         | 1      | 0                      |                                             | 1                               |       |         |      |       |           |                |      |
| Current Commit         |                          |                          |                                  |                        |                          |                   |         |       |       |        |         |         |       |        |                   |                                |                                      |                      |      |       |       |        |      |         |         |        |                        |                                             |                                 |       |         |      |       |           |                |      |
| Cumulative Forecast    | 0                        | 0                        | 0                                | 0                      | 0                        | 0                 | 0       | 0     | 0     | 202    | 202     | 202     | 202   | 203    | 203               | 203                            | 204                                  | 204                  | 204  | 205   | 205   | 205    | 205  | 206     | 206     | 207    | 207                    | 207                                         | 208                             | 208   | 208     | 208  | 208   | 208       | 208            | 200  |
| Cumulative Commit      | 0                        | 0                        | 0                                | 0                      | 0                        | 0                 | 0       | 0     | 0     | 0      | 0       | 0       | 0     | 0      | 0                 | 0                              | 0                                    | 0                    | 0    | 0     | 0     | 0      | 0    | 0       | 0       | 0      | 0                      | 0                                           | 0                               | 0     | 0       | 0    | 0     | 0         | 0              | 0    |
| Open Purchase Orders   |                          |                          |                                  |                        |                          |                   |         |       |       |        |         |         |       |        |                   |                                |                                      |                      |      |       |       |        |      |         |         |        |                        |                                             |                                 |       |         |      |       |           |                |      |
| Shipments in Receiving |                          |                          |                                  |                        |                          |                   |         |       |       |        |         |         |       |        |                   |                                |                                      |                      |      |       |       |        |      |         |         |        |                        |                                             |                                 |       |         |      |       |           |                |      |
| In-Transit Shipments   |                          |                          |                                  |                        |                          |                   |         |       |       |        | _       | _       |       |        |                   |                                |                                      |                      |      |       |       |        |      |         |         |        |                        |                                             |                                 |       |         |      |       |           |                |      |

Committing to the forecast has no function and doesn't drive an action as of 4/1/2024 supplier portal. If this becomes required in the future we will communicate instructions to our suppliers and partners.

6. Once done reviewing, click save and close or cancel.

## The revision will then appear on the PO.

| Purchase Order: 38000023                                        | 35 🔿                                                    |                                              |                                      | Acknowledge                                | View POF                                                  | Actions *      | Refresh | Dgre |
|-----------------------------------------------------------------|---------------------------------------------------------|----------------------------------------------|--------------------------------------|--------------------------------------------|-----------------------------------------------------------|----------------|---------|------|
| Main                                                            |                                                         |                                              |                                      |                                            |                                                           |                |         |      |
| .# General<br>Solt-to-LepitExtty<br>Bit-to-BU<br>Order          | Milwaulee Electric Tool Corporation<br>MET<br>385050225 | Supplier<br>Supplier Ste<br>Supplier Contact | FRANKLIN                             | Ordered<br>Description<br>Source Autoented | 3.213.00 USD<br>ANZ 11PC 5Z8 G                            | ASE CARTON     |         |      |
| Status<br>Bryer<br>Creation Date<br>Terms Nutes and Attachments | Open<br>Koly Jench<br>&r10/23                           | Bill-to Location<br>Ship-to Location         | MET HO<br>1918 Greenwood Mig - BLDG2 | Supplier Order                             | Teet021                                                   |                |         |      |
| Required Acknowledgener<br>Payment Term                         | d Yes                                                   | Shipping Method<br>Freight Terms<br>FOB      | None<br>Pres Carter                  |                                            | - Buyer Managed<br>- Pay on receipt<br>- Confirming order | Transportation |         |      |
| 4 Additional Information                                        |                                                         | Context Prompt                               |                                      |                                            |                                                           |                |         |      |

## Once a revision is submitted, the flag next to the PO will be removed.

| Order       | Order Dat | e Description            |
|-------------|-----------|--------------------------|
|             |           | •                        |
| 900200      | 11/17/23  |                          |
| 900146      | 11/17/23  |                          |
| 900019      | 11/17/23  |                          |
| 0.900017    | 11/17/23  |                          |
| 900015      | 11/17/23  |                          |
| 703973      | 11/17/23  |                          |
| 703909      | 11/17/23  |                          |
| 700910      | 11/17/23  |                          |
| 700912      | 11/17/23  |                          |
| 900021      | 11/17/23  |                          |
| 700915      | 11/17/23  |                          |
| 700916      | 11/17/23  |                          |
| 703967      | 11/17/23  |                          |
| A 380000337 | 8/16/23   | Palet Fee                |
| 380000311   | 8/15/23   | SLEEVE, 13PC BIM HS KIT  |
| 380000235   | 8/10/23   | ANZ 11PC SZB CASE CARTON |
| A           |           |                          |